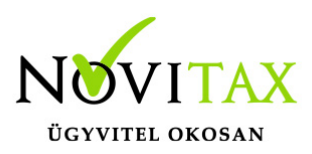

A Novitax bérszámfejtő programban egy személy csak egyszer szerepelhet, de egy személynek akár párhuzamosan is lehet több jogviszonya.

A személyek felrögzítése, a Személyi adatok – Személyek menüpontban történik. A Személyi adatok és az Elérhetőségek fülön az adott személy személyes adatai kerülnek rögzítésre. A jogviszonyhoz tartozó adatok a Foglalkoztatási adatok, Számfejtési beállítások, Szabadság adatok fülön találhatók.

A Munkaügyi adatok és a Szocho beállítások fülön az adott jogviszony aktuális változásainak megfelelő adatok rögzíthetők.

Jogviszony és változás adatok

A Jogviszonyok/változások vagy az F3 – Jogv. gomb segítségével lehet felrögzíteni az új jogviszonyokat, illetve a jogviszonyon belüli változásokat.

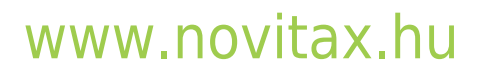

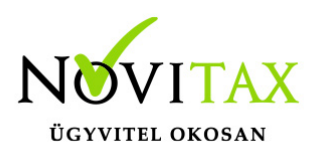

| Személyi adatok                          |                                            |                                      |                       |                    |                              |                          |                                                            | ×               |
|------------------------------------------|--------------------------------------------|--------------------------------------|-----------------------|--------------------|------------------------------|--------------------------|------------------------------------------------------------|-----------------|
| Azonosító:                               | 753                                        | Családi név:                         | Kilépő                |                    | Utónév:                      | Alkalmazott              | Titulu                                                     | 5: ~            |
| Adójel:                                  | 8442150013                                 |                                      |                       | TAJ sz             | ám:                          | 044 215 002              |                                                            |                 |
| Jogviszony sorszám:                      | 1                                          | Csoport:                             | 1                     | Érvény             | esség kezdete:               | 2020.10.10               |                                                            |                 |
| Állomány csoport:                        | 1-Alkalmazott                              | ~                                    | F3 - Jogv.            | Foglall            | koztatás jellege:            | F-Főállású               | ~                                                          |                 |
| Személyi adatok Elérhe                   | tőségek Foglalkoztatási                    | adatok Szja és járu                  | ılék beállítások      | Szocho beáll       | ítások Számfejtési           | beállítások Szabadság ad | latok Munkaügyi adatok                                     | Bevallás TB e 💶 |
| Jogviszony adatok<br>Jogviszony kezdete: | 2020.10.10                                 | jogelődnél                           | 30 m                  |                    | Jogviszony vé<br>Felmondás n | ége adatok<br>Japja:     | 2025.02.28                                                 |                 |
| Szerzodes datuma:                        | viszonyok                                  | Probaido                             | ); JU N               | lap                | Litalaá muniv                | úhan töltött nan:        | - C X                                                      |                 |
|                                          | 7 all 1 11                                 | Jogviszony s                         | orszám Állomá         | ány csoport        | Alk                          | . min. Jogviszony kezde  | ete Jogviszony vége                                        |                 |
| OEP jogviszon Kilepo                     | o Aikaimazott                              |                                      | 1 Alkalm              | lazott             |                              | 20 2020.10.10            | 2025.02.28 <sub>5S</sub>                                   | ~               |
| Statisztikai bes                         |                                            |                                      |                       |                    |                              |                          |                                                            |                 |
| □ Átmeneti csċ                           |                                            |                                      |                       |                    |                              |                          |                                                            |                 |
| EU-s tagállar                            | - 🔺 🗸 🤆                                    | S                                    |                       |                    |                              |                          |                                                            | ~               |
| 🗖 TB kifizetőh                           |                                            |                                      |                       |                    |                              |                          |                                                            |                 |
| Foglalkoztatás                           |                                            | Új jogviszony                        | A Jo                  | ogviszony ma       | ásolás                       | 🕈 Új válto               | ozat                                                       | ~               |
| Foglalkoztatás:                          | rások                                      |                                      |                       |                    |                              |                          |                                                            |                 |
| ✓ Teljes foglal 2020.                    | zas kezdete Foglalkoztat<br>10.10 Főállású | as jellege Alkalma                   | zas minosege<br>20    | Koltseghely        | Kifizetohely                 | Munkaszam M              | 8 500000                                                   |                 |
| Jelenléti ív vez                         | - • × × c                                  | 5                                    |                       |                    |                              |                          | >                                                          |                 |
| <u>T</u> örzsszámfejtés                  | Újra <u>b</u> ejelenté                     | s (T1041/42)                         | Ó <u>r</u> abér       | <u>P</u> ótlékok   | Csatolt állomán              | yok <u>E</u> semények    | Adóelőleg nyila                                            | kozat 💩         |
| Előző munka <u>h</u> ely                 | Levonások/Letiltás<br>Jövedelem utalá      | ok/ <u>K</u> iléptete<br>s visszavor | és MMK                | Jelenléti          | ív pótlékok                  | 1405 Tb alap             | 🗸 ок                                                       | 🗙 Mégsem        |
| <u>C</u> saládi kedvezmény               | / 25/30 év al                              | attiak kedv.                         | T <u>a</u> rtós távol | llét H <u>o</u> zz | átartozók Jo                 | ogviszonyok/változások   | <ul> <li>Jogviszony adat</li> <li>Változás adat</li> </ul> |                 |
| Jogviszony                               | ok és változá                              | sok kezelé                           | ése                   |                    |                              |                          |                                                            |                 |

Az adott gombokra rákattintva egy áttekintő képernyőn láthatók a személy jogviszonyai és azon belüli változásai idősorosan.

#### www.novitax.hu

1105 Budapest, Gitár utca 4. | Tel.: (+36 1) 263-2363 | E-mail: novitax@novitax.hu

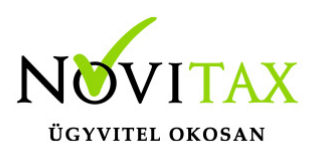

| V Jogviszonyok                        |               |                 |                                   |         |                 |                            |           |        | — C    | ]    | ×   |
|---------------------------------------|---------------|-----------------|-----------------------------------|---------|-----------------|----------------------------|-----------|--------|--------|------|-----|
| <mark>Név</mark><br>Szabadság Órákban | Jog           | viszony sorszám | Állomány csoport<br>1 Alkalmazott |         | Alk. min.<br>20 | Jogviszony  <br>2022.10.10 | kezdete : | logvis | zony v | /ége |     |
|                                       |               |                 |                                   |         |                 |                            |           |        |        |      |     |
|                                       |               |                 |                                   |         |                 |                            |           |        |        |      |     |
|                                       |               |                 |                                   |         |                 |                            |           |        |        |      |     |
| + - • × «                             | S             |                 |                                   |         |                 |                            |           |        |        |      |     |
|                                       | 🛉 Új ja       | ogviszony       | 🛉 Jogviszony ma                   | ásolás  |                 | 븆 Új                       | változat  |        |        |      |     |
| Változások                            |               |                 |                                   |         |                 |                            |           |        |        |      |     |
| Változás kezdete Foglalkoz            | tatás jellege | Alkalmazás mir  | nősége Költséghely                | Kifizet | tőhely M        | unkaszám                   | Munk      | aidő   | Alapbé | ér   | ^   |
| 2022.10.10 Főállású                   |               |                 | 20                                |         |                 |                            |           | 8      | 40     | 0000 |     |
| 2025.02.01 Főállású                   |               |                 | 20                                |         |                 |                            |           | 8      | 50     | 0000 |     |
| 2025.04.01 Főállású                   |               |                 | 20                                |         |                 |                            |           | 6      | 50     | 0000 |     |
|                                       |               |                 |                                   |         |                 |                            |           |        |        |      |     |
| <                                     |               |                 |                                   |         |                 |                            |           |        |        | ;    | × × |
|                                       |               |                 |                                   |         |                 |                            |           |        |        |      |     |
| + - • ~ × C                           | S             |                 |                                   |         |                 |                            |           |        |        |      |     |
| Változás adatok                       |               |                 |                                   |         |                 |                            |           |        |        |      |     |

#### Jogviszonyok rögzítése

Új jogviszony rögzítése

Új jogviszony az Új jogviszony gomb segítségével, vagy a képernyő felső részén található + jellel rögzíthető.

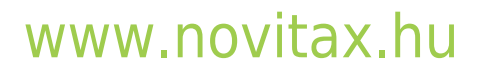

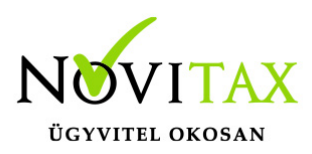

| V Jogviszonyok                     |                       |                   |            |              |                 |          |        | ×    |
|------------------------------------|-----------------------|-------------------|------------|--------------|-----------------|----------|--------|------|
| Név                                | Jogviszony sorszám    | Állomány csoport  |            | Alk. min. Jo | gviszony kezdet | e Jogvis | zony   | vége |
| Kilépő Alkalmazott                 | 1 Alkalmazott         |                   |            | 20 20        | 20.10.10        | 2025.    | 02.28  |      |
|                                    |                       |                   |            |              |                 |          |        |      |
| + - • • × c 5                      |                       |                   |            |              |                 |          |        |      |
| <b>•</b>                           | Új jogviszony         | Jogviszony másolá | is         |              | 🕈 Új változ     | zat      |        |      |
| Változások                         |                       |                   |            |              |                 |          |        |      |
| Változás kezdete Foglalkoztatás je | llege Alkalmazás miné | ősége Költséghely | Kifizetőhe | ely Muni     | kaszám Mu       | inkaidő  | Alapbe | ér   |
| 2020.10.10 Főállású                |                       | 20                |            |              |                 | 8        | 50     | 0000 |
|                                    |                       |                   |            |              |                 |          |        |      |
|                                    |                       |                   |            |              |                 |          |        | /    |
| + - • • × • S                      |                       |                   |            |              |                 |          |        |      |
| Új jogviszony                      |                       |                   |            |              |                 |          |        |      |

#### Jogviszony másolása

A jogviszony másolása esetén, a megjelenő kis ablakban megadható a jogviszony kezdete dátum. Ilyenkor a dátum megadása után az OK gombra kattintva, megkeletkezik az új jogviszony, a korábbi jogviszony adataival, a megadott új jogviszony kezdet dátummal.

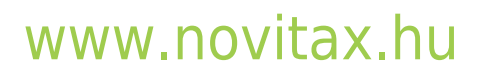

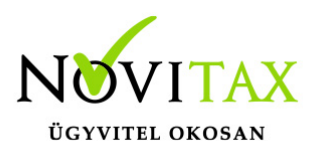

| V Jogviszonyok                |                         |                          |              |         |                  |            | $\Box$ $\times$ |
|-------------------------------|-------------------------|--------------------------|--------------|---------|------------------|------------|-----------------|
| Név                           | Jogviszony sorsz        | ám Állomány csoport      | Alk.         | min. Jo | gviszony kezdete | Jogviszon  | ny vége         |
| Kilépő Alkalmazott            |                         | 1 Alkalmazott            |              | 20 20   | 20.10.10         | 2025.02.2  | 28              |
|                               | _                       |                          |              |         |                  |            |                 |
|                               | J                       | ogviszony másolás        | ? ×          |         |                  |            |                 |
|                               | c                       | ogviszony kezdete: 2025. | 1.01         |         |                  |            |                 |
|                               |                         | Másolás 🗙 M              | légsem       |         |                  |            |                 |
| + - • × × C                   | S                       | <del>ن</del>             |              |         |                  |            |                 |
|                               | 🛉 Új jogviszony         | + Jogviszony másolá      | is           |         | 🕈 Új változa     | ۱t         |                 |
| Változások                    |                         |                          |              |         |                  |            |                 |
| Változás kezdete Foglalkoztat | ás jellege Alkalmazás r | ninősége Költséghely     | Kifizetőhely | Munł    | kaszám Mur       | ikaidő Ala | pbér F          |
| 2020.10.10 Főállású           |                         | 20                       |              |         |                  | 8          | 500000 3        |
|                               |                         |                          |              |         |                  |            |                 |
|                               |                         |                          |              |         |                  |            |                 |
|                               |                         |                          |              |         |                  |            |                 |
|                               |                         |                          |              |         |                  |            |                 |
| <                             |                         |                          |              |         |                  |            | >               |
| + × × C                       | S                       |                          |              |         |                  |            |                 |
| Jogviszony másolá             | Isa                     |                          |              |         |                  |            |                 |

Ha az Új jogviszony lehetőséget választjuk a kis ablakban, akkor a jogviszonyhoz tartozó adatokat ki kell tölteni, tehát a Foglalkoztatási adatok, a Számfejtési beállítások, a Munkaügyi adatok, és Szocho kedvezmények fülök kitöltendőek.

Új jogviszony előfordulásai:

- kilépett munkavállaló egy későbbi időpontban újra munkába áll az adott vállalkozásnál
- alkalmazotti jogviszony mellett egyéb jogviszonyban is foglalkoztatják a személyt pl.: megbízási szerződés, ingatlan bérbeadás, stb.
- egyszerűsített foglalkoztatás esetében minden jogviszony új jogviszony

#### www.novitax.hu

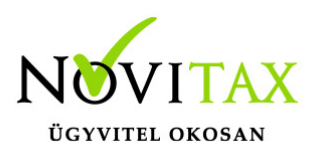

#### Változások rögzítése

Jogviszonyon belüli változás, az Új változat gomb segítségével, vagy a képernyő alsó részén található + jellel rögzíthető.

| Jogviszonyok                       |                        |                                                     |                                           |                    | - 🗆 X            |
|------------------------------------|------------------------|-----------------------------------------------------|-------------------------------------------|--------------------|------------------|
| Név                                | Jogviszony sorszám     | Állomány csoport                                    | Alk. min.                                 | Jogviszony kezdete | Jogviszony vége  |
| Szabadság Órákban                  | 1                      | Alkalmazott                                         | 20                                        | 2022.10.10         |                  |
|                                    |                        | Változás hatálybalépésének o<br>Változás hatálybalé | dátuma<br>ipésének dátuma: 2<br>DK X Még: | ? ×<br>025.05.01   |                  |
| + - < < x c S                      |                        |                                                     | ប                                         | `                  |                  |
| <b>↓</b><br>Vältozásak             | Új jogviszony          | 🛉 Jogviszony másolá                                 | ás                                        | 븆 Új változa       | ıt               |
| Változás kezdete Foglalkoztatás je | ellege Alkalmazás minó | ósége Költséghely                                   | Kifizetőhely M                            | lunkaszám Mun      | ıkaidő Alapbér ^ |
| 2022.10.10 Főállású                |                        | 20                                                  |                                           |                    | 8 40000          |
| 2025.02.01 Főállású                |                        | 20                                                  |                                           |                    | 8 50000          |
| 2025.04.01 Főállású                |                        | 20                                                  |                                           |                    | 6 50000          |
| <                                  |                        |                                                     |                                           |                    | ~                |
| + - ~ ~ × ~ S                      |                        |                                                     |                                           |                    |                  |

Változás hatálybalépésnek a dátumaA megjelenő kis ablakban a változás hatálybalépésének a dátumát kell megadni. Az OK gombra kattintás után a Munkaügyi adatok és a Szocho beállítások fülön található adatok módosíthatók. Csak azokat az adatokat módosítsuk, amelyek változnak, a többit a program változatlanul hagyja.

A jogviszonyon belül változás ilyen módon történő rögzítésének azért van szükségessége, hogy minden adat idősorosan rendelkezésre álljon például egy éves kimutatás elkészítésekor, továbbá

#### www.novitax.hu

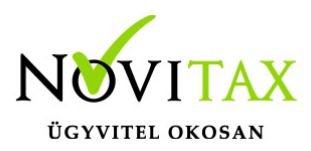

visszamenőlegesen is aktuális adatokkal legyen lekérhető bármely kimutatás.

Gyakran előforduló változások:

- törzsbér változás
- órabér változás
- munkaidő változás
- FEOR szám változás
- költséghely és/vagy munkaszám változás
- szocho kedvezmény változás
- alkalmazott nyugdíjas lesz

Figyelem! Órabér változás esetén, a változás hatálybalépésének dátuma rögzítése után, a megjelenő Órabér ablakban töröljük a régi adatot és utána rögzítsük új sorban az új adatot!

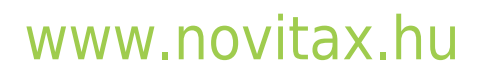